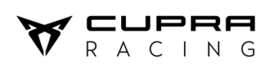

# Quick Guide for Electronic Updates & Calibrations v2

# Content

| 1. | CAR DEVICES AND LAPTOP INTERFACES   | 2  |
|----|-------------------------------------|----|
| 2  | PROGRAM FILES                       | 3  |
| 3  | ECU MARELLI                         | 4  |
| 4  | LAUNCH ENGINE SPEED LIMITER CHOICE  | 11 |
| 5  |                                     | 12 |
| 6  | ADU DISPLAY (advanced display unit) | 14 |
| 7  | GPS MODULE & ANTENNA                | 15 |
| 8  | GATEWAY                             | 17 |
|    |                                     |    |

Quick guide valid only for Gen2 TCR cars, using TCR Marelli ECU:

- CUPRA Leon Competición
- Audi RS3 LMS TCR
- CUPRA Leon VZ TCR

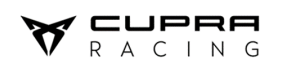

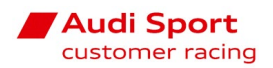

# **1. CAR DEVICES AND LAPTOP INTERFACES**

## Car devices

|   | ECU MARELLI                |   | ADU display                |   | GATEWAY UNIT         |
|---|----------------------------|---|----------------------------|---|----------------------|
| ٠ | License by VAG dongle,     | ٠ | License free. SW available | ٠ | License temporary on |
|   | see parts catalogue        |   | at the VAG mts platform    |   | demand               |
|   |                            |   |                            |   |                      |
|   | GPS / Antenna              |   |                            |   |                      |
| • | License free. SW available |   |                            |   |                      |
|   | at the VAG mts platform    |   |                            |   |                      |
|   |                            |   |                            |   |                      |

# Laptop Interface tool:

| CAN interface                   | New Peak-Can interface / from 2024 onwards |
|---------------------------------|--------------------------------------------|
| part nº: 5FR910336              | Catalogue part nº: 5FR910336A              |
| BIE CONTINUE                    |                                            |
| Ethernet cable<br>(market std.) |                                            |
|                                 |                                            |

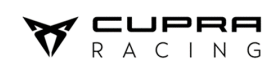

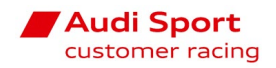

# 2 PROGRAM FILES

## Where can you find all the files you may need?

Find all necessary files into two .zip folders available at the online platform in the "PROJECTS & SOFTWARE" section.

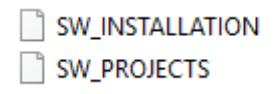

## https://vwgroupmotorsport-onlineplatform.com

What is included on this .zip files?

- > SW\_INSTALLATION
  - $\circ$   $\;$  Last version Firmware and Software for the devices installed into your car.
- > SW\_PROJECTS
  - Last version of Projects and Configurations for the SW installed on your laptop/devices.

**IMPORTANT:** The latest published versions usually correct errors or update the devices to comply with regulations updates. It's highly recommended to maintain the racing car updated to last version.

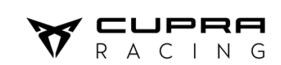

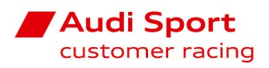

## **3 ECU MARELLI**

There are two software from Marelli to manage ECU SRG-141 TCR, SYSMA and WINTAX.

- SYSMA for Sysma Projects and Tables upload, communication in live as well as calibrations.
- WINTAX for data acquisition download and analysis.

## **Communication Line**

By default, ECU "project" is setup to communicate with ETHERNET LINE.

To connect to the car, the Ethernet IP address should be fixed to 192.168.1.xxx (last three xxx values should be between 0 and 253) and the subnet mask 255.255.255.0

## How do you open a new Sysma Project?

- 1. You need to find the directory of the SYSMA installation. Usually: C:\ Program Files \SYSMA
- 2. Open the folder Projects and copy there the new SYSMA project previously uncompressed.
- Open SYSMA, go to FILE > OPEN PROJECT and choose from the list the new project version.

|   | AcquiredData     | 🤔 Open Project                                         |          |        | ×  |
|---|------------------|--------------------------------------------------------|----------|--------|----|
|   | CLX64bit         |                                                        | i        |        |    |
|   | Dashboard        | Available Projects in D:\SYSMA VAG TCR EXPERT\Projects |          | Browse |    |
|   | Data Logger      | TCR_14.4.11.0_VAG_V0_Custom                            |          |        |    |
|   | Docs             | TCR_14.5.5.0_VAG_V00                                   |          |        |    |
|   | Driver           | TCR_14.5.9.0_VAG_V00                                   |          |        |    |
|   | Dump             | TCR_14.6.11.4_VAG_V01                                  |          |        |    |
|   | ECU              | TCR_14.6.11.5_VAG_V00                                  |          |        |    |
|   | Export           | TCR_14.6.11.5A_VAG_V00                                 |          |        |    |
|   | ExternalTools    |                                                        |          |        |    |
|   | Firmware         |                                                        |          |        |    |
|   | GPS Module       |                                                        |          |        |    |
|   | Languages        |                                                        |          |        |    |
|   | Log              |                                                        |          |        |    |
|   | Projects         |                                                        |          |        |    |
|   | Resources        |                                                        |          |        |    |
|   | Samples          |                                                        |          |        |    |
| 0 | CLXInterface.dll |                                                        |          |        |    |
|   | ] Environment    |                                                        | K Cancel | 📁 Ор   | en |

Now, you are ready to update the ECU of the car. The next slides will explain how to do it.

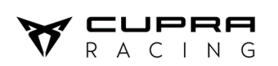

X

## ECU Firmware update

Follow the next steps to update the firmware:

1. With the car completely off, connect the CAN/Peak-CAN interface to the Diagnostics connector. Make sure the interface switch is in ON position.

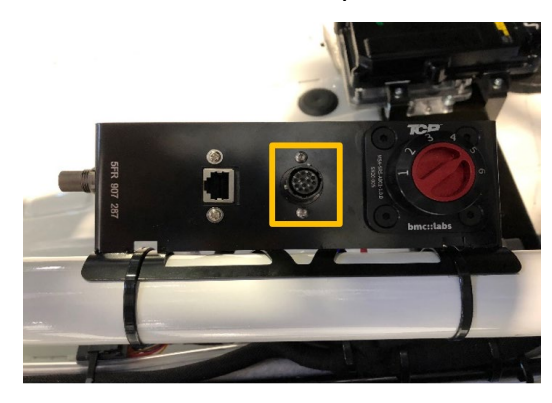

- 2. Connect the ethernet cable between your laptop and the car.
- 3. Turn on the car (12V).
- 4. After 10s, check the app "Find Devs" if you detect the ECU with the alias "BOOT mode".

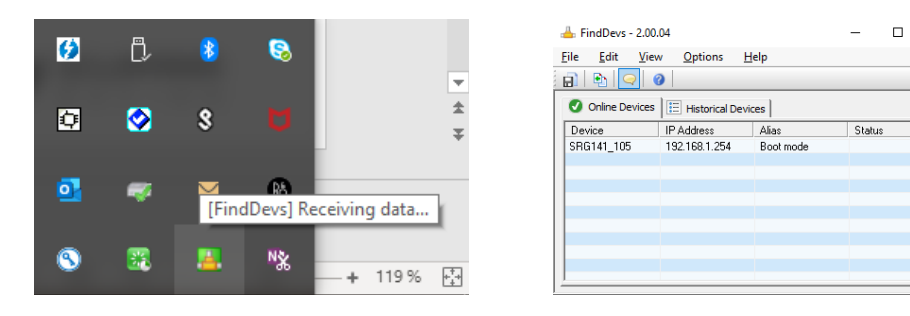

#### 5. Open SYSMA

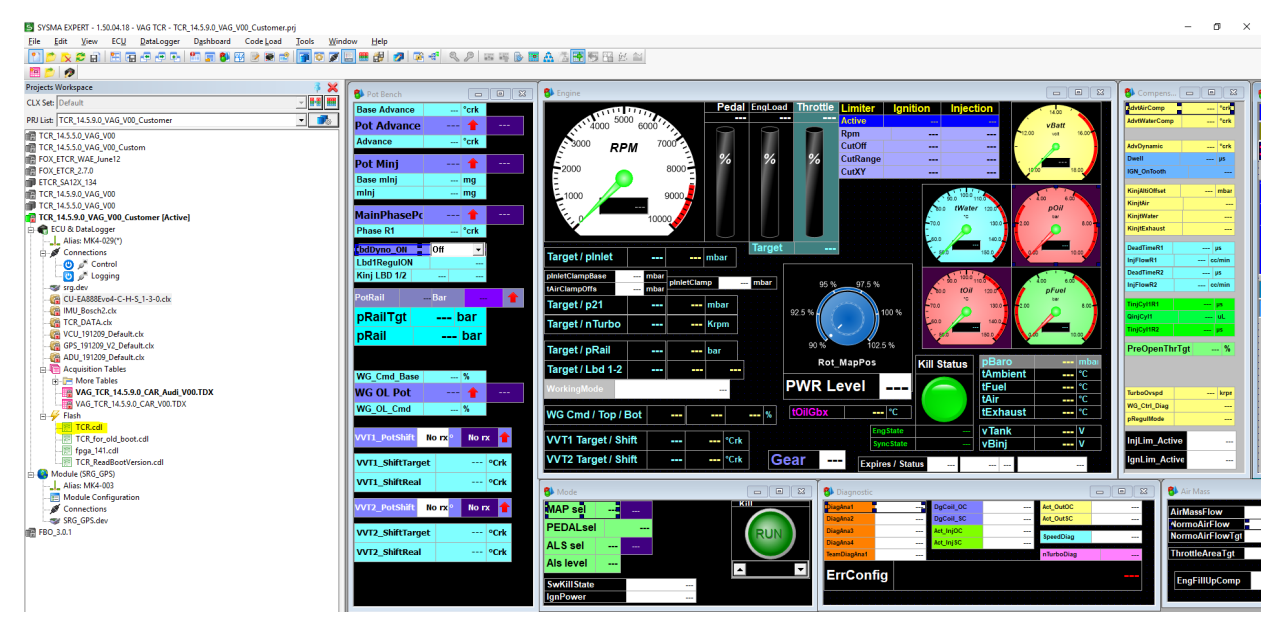

VOLKSWAGEN GROUP MOTORSPORT <u>technical@cupraofficial.com</u>

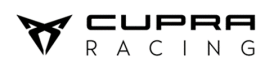

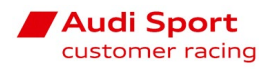

- 6. Double click on TCR.cdl
- 7. Click Run

| TCR.CDL                                                                                                    | - • × |
|----------------------------------------------------------------------------------------------------|-------|
| Edit         Aun Status           Erase_TLM_sys(F207_SRG141)           TLM_sys(F207_SRG141)           Erase_TLM_user(F207_SRG141)           Stv_ACT_sys(F207_SRG141)           Stv_ACT_sys(F207_SRG141)           Stv_ACT_user(F207_SRG141)           WapFSD(F207_SRG141) |       |
| 🔆 Setup Line: ETHERNET 🔽 🕩 Run                                                                                                    |       |

- 8. Double click the device (IP)
- 9. Wait until the process is finished.

| TCR.CDL                                       | - • × |
|-----------------------------------------------|-------|
| 📴 Edit 🛛 👎 Run Status                         |       |
| ✓ Erase_TLM_sys                               | ^     |
| ✓ F207_SYS                                    |       |
| - 🗹 load, 0, 8020000, erase_tlm_sys.bin, 10   |       |
| TLM_sys                                       |       |
| F207_SYS                                      |       |
| Ioad,0,8020000,sys_srg14x_tlm.bin,10          |       |
| - ✓ verify,0,8020000,sys_srg14x_tlm.bin,10    |       |
| Erase_ILM_user                                |       |
| F20/SYS                                       |       |
| L. M Load, 0, 80 c0000, erase_tim_app.bin, 10 |       |
| LUN_USER                                      |       |
|                                               |       |
| weiky 88c0000 ter the bin 10                  |       |
| the site ACT sys                              |       |
| + ACT SYST                                    |       |
| -₩ erase.1                                    |       |
|                                               |       |
| load,0,100000,sys_srg14x_act.bin,1            |       |
| ACT_LOCK                                      |       |
| erase,1                                       |       |
| blank,1                                       |       |
| slv_ACT_user                                  |       |
| ACT_USR                                       |       |
| 1 1 1   arsea11                               |       |
| Current: 15%                                  |       |
| Global: 47%                                   |       |
| 🛠 Scho Line: ETHENET 🕒 🖬 Stop                 |       |

- 10. Close the window TCR.CDL
- 11. Turn off the car (12V OFF)
- 12. Move the switch toggle of the CAN/Peak-CAN interface cable to OFF position to exit the Boot mode.
- 13. Repeat steps 6, 7, 8, 9 and 10 with the file **fpga\_141\_conditional.cdl** in these two following cases:
  - ECU is brand new (spare part)
  - ECU serial number from 500 onwards

Note: If the **fpga** file is flashed out of these conditions, the process will be aborted because this additional process is not necessary.

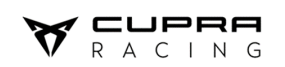

## ECU mapping & acquisition table update

- 1. Turn on the car (12V ON)
- 2. Inside the project there are two different calibration files (.CLX). According to the gearbox that is mounted on the car (Hewland or Sadev) you have to choose one or the other file.
- 3. In Sysma, right click on "CU-EA888Evo4-C-H-S\_x-x-x.clx" > Open CLX Management > Select the .clx file > click on Replace

| Hewland Gearbox $\longrightarrow$ CU-EA888Evo4-C-H-S x-x-x. |
|-------------------------------------------------------------|
|-------------------------------------------------------------|

| Sadev Gearbox 🛁                       | CU-EA8        | 88Evo4-C                                 | - <mark>S</mark> -S_x-x-x.clx                        |         |                       |   |
|---------------------------------------|---------------|------------------------------------------|------------------------------------------------------|---------|-----------------------|---|
| TCR_14.6.11.5_VAG_V00 [Active]        |               | CLX Management                           |                                                      |         |                       | 8 |
| Connections                           |               | 👸 Replace                                | Set as target to change: CU-EA888Evo4-C-H-S_1.3.8.dx |         |                       | • |
| 🕲 🥕 Control                           |               | Import                                   | Name A                                               | Comment | Modified              | T |
| Logging                               |               | Add to project                           | CU-EA888Evo4-C-H-5_1.3.8.cbx                         |         | 21/04/2022 17:52:00   |   |
| CU-FA888Evo4-C-H-C-1-2-0              | İ             | Y Pemove                                 | GIP223_CANout_V3.cix                                 |         | 1//03/2022 18:54:40   |   |
| TCR DATA.ctx Open CLX                 |               |                                          | Backup.dx                                            |         | 17/11/2021 15:39:54   |   |
| GIP223 CANout V3.c                    |               | nename                                   | CU-EA888Evo4-C-S-S_1.3.8.dx                          |         | 21/04/2022 17:52:00   |   |
| Flash                                 |               | Open CLX                                 | EraseAll_IP_OK.dx                                    |         | 29/12/2021 10:24:34   |   |
| TCR.cdl Save As CLX                   |               | Open External CLX                        | IO 141.dx                                            |         | 28/01/2022 18:59:02   |   |
| 👘 fpga_141_conditie 🙈 Clear CLX Char  | nges          |                                          | MANUFACTURER-FREE_1_0_14_6_11_5_V00.dx               |         | 07/04/2022 09:05:08   |   |
| TCR_ReadBootVe                        |               | D New CLX                                | TCR_MAPS.CLX                                         |         | 07/04/2022 08:46:13   |   |
| 🖃 🔚 Acquisition Tables 📑 Open CLX Man | nagement      | Edit comment                             | WSC2022 1 0 14 6 11 5 V00 dx                         |         | 06/04/2022 14:49:49   |   |
| 🗁 🗁 More Tables 🛛 🔐 Pand Calibratia   | Chilly Ed.    | Bead Calibrations                        |                                                      |         | 00/0 // 2022 20:20:11 |   |
| VAG_TCR_14.6.1                        | JIIS CUI+PO   |                                          |                                                      |         |                       |   |
| VAG_TCR_14.6.11 Write Calibratio      | ons Ctrl+F7   | Write Calibrations                       |                                                      |         |                       |   |
| - Module (SRG_GPS) Decrypt            |               | Compare CLX - CLX                        |                                                      |         |                       |   |
| Alias: SRG141_TCR                     | [] i          | Compare CLV - ECU                        |                                                      |         |                       |   |
|                                       |               | . je compare cox - boo                   |                                                      |         |                       |   |
| 🥌 🖉 Connections 🛛 📝 Properties        |               | Designed Carbon of Carbon                |                                                      |         |                       |   |
| SRG_GPS.dev                           | Ta            | browse external CLX                      |                                                      |         |                       |   |
| Compare CLX                           | 10            | Show External List                       |                                                      |         |                       |   |
| Compare <u>C</u> LX -                 | - CLX         |                                          |                                                      |         |                       |   |
| 😚 Compare CLX -                       | - <u>E</u> CU | <ul> <li>Enable Search Filter</li> </ul> | Search:                                              |         | Legend                |   |

4. Then, double click on Control and Logging, then you will see the indicators becoming green.

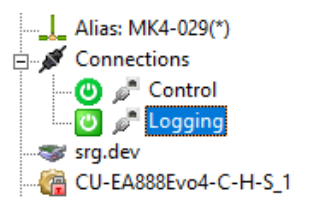

- 5. Right click on "CU-EA888Evo4-C-H-S\_x-x-x.clx"
- 6. Click on Write Calibrations
- 7. To send the Acquisition table, right click on "VAG\_TCR\_14.X.X.X\_CUPRA\_V0x.TDX" or "VAG\_TCR\_14.X.X.X\_AUDI\_V0x.TDX", according to the car brand

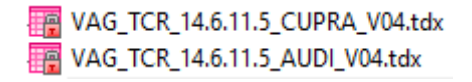

- 8. Click on Transmit table. Make sure the alias is matching your car's chassis number
- 9. Power cycle the car before starting the engine (12V OFF  $\rightarrow$  12V ON)

**IMPORTANT!** Make sure the partial checksums you see in the "System" layout of SYSMA are the ones published in the <u>last bulletin</u>.

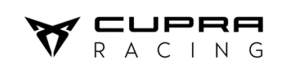

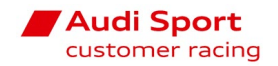

Now you have ECU software updated with the last engine map and acquisition table.

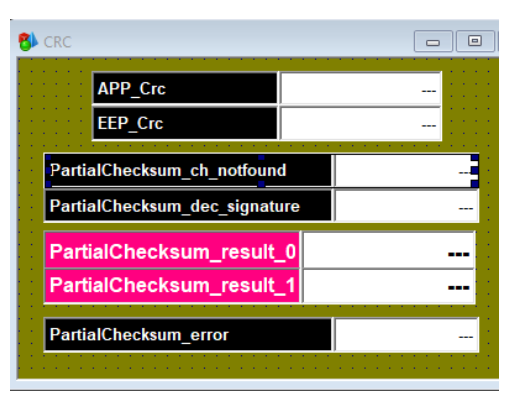

Electrical calibrations (see User Manual Electric Electronics)

**IMPORTANT:** Calibrations are necessary when Firmware has been changed.

Every sensor of CUPRA/AUDI is calibrated and tested during the manufacturing process. However, if some components are replaced, a calibration is required. It consists in a quick process using SYSMA.

These common steps must be followed to start the calibration:

- Connect the Ethernet wire to the car and the computer.
- Switch on the power supply (green button in the console).
- Press the IGNITION button of the keypad.
- Open SYSMA with the proper project loaded.
- A. Pedal Learning
- Go to the "Learnings" tab.

|                                                                                                    |                                                                                                    | Ceathorn                                               |                                     | 1            |           |                  |                        |
|----------------------------------------------------------------------------------------------------|----------------------------------------------------------------------------------------------------|--------------------------------------------------------|-------------------------------------|--------------|-----------|------------------|------------------------|
|                                                                                                    |                                                                                                    | rPedal1Disg rPedal1Raw                                 | ···· Volte rPedal1Posttan ···· Volt | eWGpcsDiag   | eWGpas    | Rew Volta        | WG_PosMax Vol          |
|                                                                                                    |                                                                                                    | Pedal1Status rPedal1                                   | % rPedal1PosHax Volt                | eWGrn_Status | eWGpos    | %                | WG_PosHin Vol          |
| Ithurts Ison       Interest Ison       Interest Ison </td <td></td> <td>Pedal25tatus www.rPedal2</td> <td> Volto Predal Produktion Volto</td> <td>eWGrn_State</td> <td>eWGhre</td> <td>.Hode</td> <td></td>                                                                                                    |                                                                                                    | Pedal25tatus www.rPedal2                               | Volto Predal Produktion Volto       | eWGrn_State  | eWGhre    | .Hode            |                        |
|                                                                                                    |                                                                                                    | rThrottle_10iog rThrottle_1Re                          | w Volts rThrottle1PosHax Volt       | eWGpos       | %         | eW               | G_TestMode No m        |
|                                                                                                    |                                                                                                    | Throttle 1Status rThrottle_1                           | Volto Theotic Postia Volto          |              |           | No. 121          |                        |
| Personality       Christian       Provide Nork       Provide Nork <td></td> <td>Throttle 25tatus eThrottle 2</td> <td> % eThruttle2Postfier Vol</td> <td>eWG_AutoL</td> <td>earn I</td> <td>lo rx</td> <td></td>                                                                                                    |                                                                                                    | Throttle 25tatus eThrottle 2                           | % eThruttle2Postfier Vol            | eWG_AutoL    | earn I    | lo rx            |                        |
| Bree Addition     Bree Addition     Norx       Check     Bree Addition     Norx       Check     Bree Addition     Norx       Check     Bree Addition     Norx       Check     Bree Addition     Norx       Check     Bree Addition     Norx       Check     Bree Addition     Norx       Check     Bree Addition     Norx       Check     Bree Addition     Norx       Check     Bree Addition     Norx       Check     Bree Addition     Norx       Check     Bree Addition     Norx       Check     Bree Addition     Norx       Check     Bree Addition     Norx       State     Bree Addition     Norx       State     Bree Addition     Bree Addition       State     Bree Addition     Bree Addition       State     Bree Addition     Bree Addition       State     Bree Addition     Bree Addition       State     Bree Addition     Bree Addition       State     Bree Addition     Bree Addition       State     Bree Addition     Bree Addition       State     Bree Addition     Bree Addition       State     Bree Addition     Bree Addition       State     Bree Addition <t< td=""><td></td><td>PedThri careState</td><td></td><td></td><td></td><td></td><td></td></t<>                                                                                                    |                                                                                                    | PedThri careState                                      |                                     |              |           |                  |                        |
| Der Testhole No rz<br>real - 5 Rak -<br>real - 5 Rak -<br>real - 7 Rak -<br>real - 7 Rak -<br>real - 7 Rak -<br>real - 7 Rak -<br>real - 7 R |                                                                                                    | Dbw_LearnState                                         |                                     |              |           |                  |                        |
|                                                                                                    |                                                                                                    | Dbw TestMode No rx                                     | Dbw_AutoLearn No rx                 |              |           |                  |                        |
|                                                                                                    |                                                                                                    |                                                        |                                     | Sare senters |           |                  |                        |
|                                                                                                    |                                                                                                    | rPedal % Track                                         | Pedali cam No rx                    | Zero Sensors | No rx     | ResetZeroSensors | -                      |
|                                                                                                    |                                                                                                    | rThrottle % Track                                      |                                     | 4ccX         | g A/D     | asteering *      | Velts                  |
|                                                                                                    |                                                                                                    | The Tell Cite I Sta                                    |                                     | Acct         | 9 A/D     |                  |                        |
|                                                                                                    |                                                                                                    | 102.0                                                  | 102.0                               |              | 9         | xbamper_R mm     | ver Valta              |
|                                                                                                    |                                                                                                    |                                                        |                                     | pBrakeR      | bar Yolts | xDamper_RL mm    | Volta                  |
|                                                                                                    |                                                                                                    | 763- 763- 763- 763- 763- 763-                          | 2 mai 20 mai 20                     | pflandtrake  | bar Yolts | xDamper_RR mm    | Vilta                  |
|                                                                                                    |                                                                                                    |                                                        |                                     | ExtAccX      | 9 A/D     |                  |                        |
|                                                                                                    |                                                                                                    | 50.5- 50.5- 60.6-                                      | 80.6- 90.6-                         | EstAccZ      | g A/D     |                  |                        |
| And the provide the second second sec                                                                                                    |                                                                                                    |                                                        |                                     | ExtGyro      | °/se A/D  |                  |                        |
|                                                                                                    |                                                                                                    | 248- 241- 248-                                         | 248- 248-                           |              |           |                  |                        |
| render in and in and in and in a second second seco                                                                                                    |                                                                                                    |                                                        |                                     | ZEL          |           |                  |                        |
| Induit Induit for The Tright North a Plantic a RSPORT                                                                                                    |                                                                                                    |                                                        |                                     |              |           |                  |                        |
|                                                                                                    | mar in facility lower from the low to                                                                                                    | rPedatz England_Reg Dbw_Tar                            | got Theottle_1 rTheottle_2          | RSPOR        | 241       |                  |                        |
|                                                                                                    | ang panda juga Sautu Saun Bao 10                                                                                                    |                                                        |                                     |              |           |                  |                        |
|                                                                                                    | 1) - Soring Trans (Santaro Dance) Nan (M)                                                                                                    |                                                        |                                     |              |           |                  |                        |
|                                                                                                    | n ja salah juni Salah Ran Ra                                                                                                    |                                                        |                                     |              |           |                  |                        |
|                                                                                                    | an ja printy Jung Sautus Sautu Sautu Sautu Sautu Sautu Sautu Sautu Sautu Sautu Sautu Sautu Sautu Sautu Sautu Sa                                                                                                    |                                                        |                                     |              |           |                  |                        |
|                                                                                                    | an ) priody hyna Sandan Sanan Mae 76.                                                                                                    |                                                        |                                     |              |           |                  |                        |
|                                                                                                    | an ja seda Juan Saun Bar (16)                                                                                                    |                                                        |                                     |              |           |                  |                        |
|                                                                                                    | an ( ) nonfag ( yang Sandara Sanara ( Nan ( 192)                                                                                                    |                                                        |                                     |              |           |                  |                        |
|                                                                                                    | an ju priedy June Sandan Saman Naw Fill                                                                                                    |                                                        |                                     |              |           |                  |                        |
|                                                                                                    | m 1 m Carly Junk (Santas (Santa ) Ray (R.)                                                                                                    |                                                        |                                     |              |           |                  |                        |
|                                                                                                    | an l'arcefy lynn States Team Haw FR                                                                                                    |                                                        |                                     |              |           |                  |                        |
|                                                                                                    | am ji n Carly Inpit Gaster Dawin Har Th                                                                                                    |                                                        |                                     |              |           |                  |                        |
|                                                                                                    | Deblaner. Directing and a set of the set of the set of | and the second level of the level of the               |                                     |              |           |                  |                        |
|                                                                                                    |                                                                                                    | Inter a comp a record a constant of the second and the |                                     |              |           |                  | Datal anner - Ethernet |

Do not press physically the pedal and select "min" in SYSMA. Then press the pedal 100% and select "max".

#### **VOLKSWAGEN GROUP MOTORSPORT**

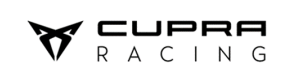

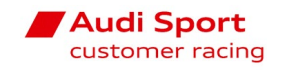

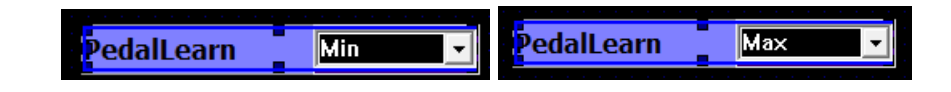

- B. Throttle autolearn
- Go to the "Learnings" tab.

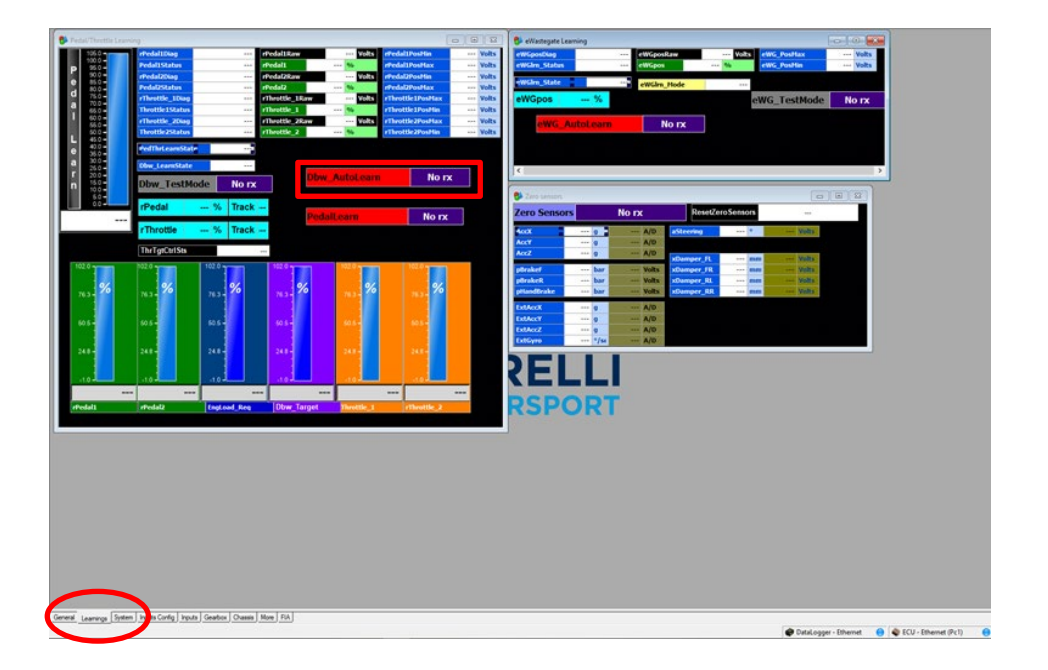

- Select the learn option and press out of the violet rectangle to initiate the auto learn process. You will observe the throttle bars going from 0- 100% automatically.

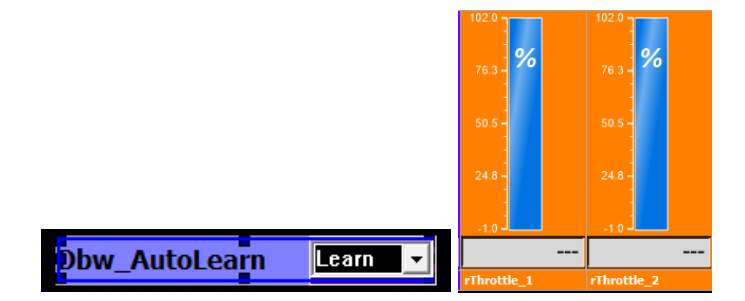

- C. e-wastegate autolearn
- Go to the "Learnings" tab

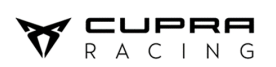

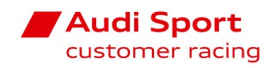

| 106.0                                      | Pedal15kag no Pedal1Raw<br>Pedal15katus no Pedal1                       | Volts eredal1Position Volts      | eWGposRaw                                                                                                    | Vults    |
|--------------------------------------------|-------------------------------------------------------------------------|----------------------------------|----------------------------------------------------------------------------------------------------|----------|
| 500                                        | rPedal2Diag rPedal2Raw                                                  | Wolts revolution Wolts           | ewillen State                                                                                                    |          |
| d 75.0                                     | rtheattle_LDag                                                          | Volts etheotticsPostfax Volts    | eWGpos % eWG_TestMode                                                                                                    | No rx    |
| 640                                        | Theottle 1Status or efficientle_1 efficientle_2Diag or efficientle_2Raw | ••• Volts ••• Volts              | NO IX                                                                                                    |          |
| 50 C -                                     | Throttle2Status Pfheettle_2                                             | *** % rThrottle2PosHin *** Volts | CH C MARKED H                                                                                                    |          |
| <ul> <li>40.0 ±</li> <li>36.0 ±</li> </ul> | PedThrteamState ***                                                     |                                  |                                                                                                    |          |
| 260-                                       | Clive_LearnState                                                        | No re                            | C. C. C. C. C. C. C. C. C. C. C. C. C. C                                                                                                    |          |
| n 150                                      | Dbw_TestMode No rx                                                      | Rotx                             |                                                                                                    |          |
| 501                                        | rPedal % Track                                                          |                                  | Co de la companya de la companya de la compa | 1 1 20 1 |
| -                                          | Theorem N Track                                                         | dalLearn No rx                   | Zero Sensors No FX Resetzero Sensors                                                                                                    |          |
|                                            | rinrotoe % irack                                                        |                                  | Acct 0 A/D ableering V Vella                                                                                                    |          |
|                                            | ThrTgtCtrlSts                                                           |                                  | Accz ···· o ····· A/D stDamper, R. ··· mm ···· Valte                                                                                                    |          |
| 102.0                                      |                                                                         |                                  | ptroker bar Volts stDanger, FR mm Volts                                                                                                    |          |
| 763- %                                     | No. % No. % No. %                                                       |                                  | pflandbrake bar Volts sDamper_RR enn Volts                                                                                                    |          |
|                                            |                                                                         |                                  | ExtAcct 0 A/D                                                                                                    |          |
| 60.5                                       | 505- 505- 505-                                                          | 406- 405-                        | Extract                                                                                                    |          |
|                                            |                                                                         |                                  | ExtSyre 1/sr A/D                                                                                                    |          |
| 2412                                       | 241-                                                                    | 245                              | SELLI                                                                                                    |          |
|                                            |                                                                         |                                  | KELLI                                                                                                    |          |
|                                            |                                                                         |                                  |                                                                                                    |          |
| ePedal1                                    | rPedal2 Engload_Reg Dbwr_Target                                         | Throttle_1 rThrottle_2           | RSPORT                                                                                                    |          |
|                                            |                                                                         |                                  |                                                                                                    |          |
|                                            |                                                                         |                                  |                                                                                                    |          |
|                                            |                                                                         |                                  |                                                                                                    |          |
|                                            |                                                                         |                                  |                                                                                                    |          |
|                                            |                                                                         |                                  |                                                                                                    |          |
|                                            |                                                                         |                                  |                                                                                                    |          |
|                                            |                                                                         |                                  |                                                                                                    |          |
|                                            |                                                                         |                                  |                                                                                                    |          |
|                                            |                                                                         |                                  |                                                                                                    |          |
|                                            |                                                                         |                                  |                                                                                                    |          |
|                                            |                                                                         |                                  |                                                                                                    |          |
|                                            |                                                                         |                                  |                                                                                                    |          |
|                                            | re Dout Mai 2000   Santar   Carro   Mar   Ed.                           |                                  |                                                                                                    |          |

- Select the learn option and press out of the violet rectangle to initiate the auto learn process. You will observe the wastegate status going from 0- 100% automatically.

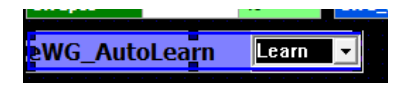

IMPORTANT: After all the calibrations are done, the car must be completely power cycled (KL30).

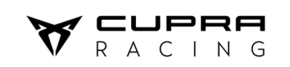

## 4 LAUNCH ENGINE SPEED LIMITER CHOICE

From now on (June 2024) there are only three launch speed limiters available: 4400, 4000 and 3600 rpm (default 4000rpm)

To change between them, you must open the .clx file and look for the parameter **Launch engine speed limiter choice.** 

| Projects Workspace                                                                  | 3 ¥ [                                                                                                    |                                                                                                    |                                                                                                    |                                                                                                    |                         |                                                                   |                                                |                                                      |                                                                       |
|-------------------------------------------------------------------------------------|----------------------------------------------------------------------------------------------------|----------------------------------------------------------------------------------------------------|----------------------------------------------------------------------------------------------------|----------------------------------------------------------------------------------------------------|-------------------------|-------------------------------------------------------------------|------------------------------------------------|------------------------------------------------------|-----------------------------------------------------------------------|
| CLX Set: Default                                                                    | - HI III O' SYSMA CLX - ECU & DataLogs                                                                                                    | ger - CU-EA888Evo4-C-F                                                                                                    | 4-5_2.1.0.CLX: 3382 Symbols                                                                                                    |                                                                                                    |                         |                                                                   |                                                |                                                      |                                                                       |
| PRJ List: TCR_14.6.11.7_VAG_V00                                                     | Launch eng                                                                                                    | 2 🕫 🛅 😒 🔹                                                                                                    | * 1 1 1 1 1 1                                                                                                    | m 🤫 😝 😂 😂                                                                                                    |                         | 1                                                                 |                                                |                                                      |                                                                       |
| CCR_14.6.11.7_VAG_V00 [Active]     CU & Datalogger    Alias: MK4-069    Connections | Boxes / Units     Boxes / Units     Boxes / | Launch engin                                                                                                    | e limiter band<br>e speed limiter<br>e speed limiter choice                                                                                               |                                                                                                    | uWord<br>uWord<br>uByte | Dec<br>Dec<br>Enum                                                | 0 rpr<br>0 rpr<br>0 rpr                        | m Launch ei<br>m Launch ei<br>Launch ei<br>Launch ei | t<br>ngine limiter band<br>ngine speed limiter<br>ngine speed limiter |
| Control<br>□ → Logging<br>□ sra.dev                                                 | Acquisition Lines                                                                                                    | Table [Laun                                                                                                    | ch engine speed limiter]                                                                                                    |                                                                                                    |                         |                                                                   |                                                | [                                                    |                                                                       |
| - CU-EA888Evo4-C-H-S_2.1.0.CLX<br>- CR_DATA.ctx                                     | CA messages                                                                                                    | Display Name:<br>Reference Name                                                                                                    | Launch engine speed limiter<br>APP_Launch_engine_speed_limiter                                                                                            | Size X,Y,Z:         [3,1,1]         BP X:         Lim 1           Unit:         rpm         BP Y:         (1) | •                       | APP_BkpLaunchSpee                                                 | Lim Start Addr.<br>Curr. Addr.                 | 31029168 Start<br>31029168 Actu                      | 04400<br>at: 04400                                                    |
| GIP223_CANout_V3.clx<br>P                                                           |                                                                                                    | Box-Unit:<br>Comment:                                                                                                    | SRG->EEP                                                                                                    | Data Type: WORD BP Z: (1)                                                                                     |                         |                                                                   | Conversion                                     | n: 1,0,0,1,1 Diff.                                   | 0.000 0.000%                                                          |
|                                                                                     |                                                                                                    | 1,1,1 Lim 1<br>1 04400                                                                                                    | Lim 2 Lim WET                                                                                                    | You can NO                                                                                                    | Г ch                    | ange th                                                           | ese v                                          | alues                                                |                                                                       |
| - Module Configuration                                                              |                                                                                                    | Orl+M 🝸 F2:                                                                                                    | i F4[7]                                                                                                    |                                                                                                    |                         |                                                                   |                                                |                                                      | 🖌 GLOBAL 📈                                                            |
| in de l'articles∕oer.                                                               |                                                                                                    | Image: Table (Laun           Display Name:           Reference Name           Box-Unit:           Comment:           1,1,1           1           Lim 2 | ch engine speed limiter choice<br>Launch engine speed limiter choice<br>e APP_Launch_engine_speed_limiter<br>SRGEEP<br>Launch engine speed limiter choice | Size X.Y.Z. [1,1,1] BP X.<br>choice Unit: BP Y.<br>Data Type: BYTE BP Z.<br>You CAN cl                        |                         | Start Addr.: 310291<br>Curr. Addr.: 310291<br>Conversion: 1,0,0,1 | 6E Start. Lim<br>6E Actuat Lim<br>1 Diff: 0.00 | 2<br>2<br>00 0.000%                                  |                                                                       |

You can select Lim1, Lim2 or Lim WET which correspond to the three values mentioned above (4400, 4000 and 3600 rpm).

If at any time you would like to check the corresponding rpm limiter value table, you can open the parameter **Launch engine speed limiter.** 

Once you choose your preferred value, right click on the parameter, and click on <u>Write selected calibration</u> to send the value to the ECU.

IMPORTANT: It is not allowed to modify the provided values of the parameter **Launch engine speed limiter**, changing this table will change the checksum.

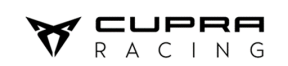

# 5 TYRE CIRCUMFERENCE CHOICE

Due to the different tyres, with different diameters, used in TCR championships, we advise you to adjust the tyre circumference to match the wheel speeds and the GPS speed. This will improve the data analysis and will help the ECU to adjust better Pit and FCY limiters.

To do it, you must open the .clx file and look for the parameter Tyre Circumference Type.

The table below shows which value corresponds to each tyre manufacturer. Default value is 1 that corresponds to Kumho tyres.

| Tyre Circumference Type |          |      |  |  |  |  |
|-------------------------|----------|------|--|--|--|--|
| 1                       | 1 Kuhmo  |      |  |  |  |  |
| 2                       | Hankook  | 2050 |  |  |  |  |
| 3                       | Pirelli  | 2090 |  |  |  |  |
| 4                       | Michelin | 2020 |  |  |  |  |
| 5                       | Yokohama | 2040 |  |  |  |  |
| 6                       | Goodyear | 2035 |  |  |  |  |
| 7                       | 7 Dunlop |      |  |  |  |  |

| SVSMA EXPERT - 1 50 07 25 - VAG TCR - TCR 14 6 11 7 VAG V00 pri |                                         |                                                                     |                                                 |
|-----------------------------------------------------------------|-----------------------------------------|---------------------------------------------------------------------|-------------------------------------------------|
| File Edit View ECU DataLogger Dashboard Code Load Tool          | ls Window Help                          |                                                                     |                                                 |
|                                                                 | T T I I I I I I I I I I I I I I I I I I | L 🖉 🖼 🐺 🕒 🧰 🚓 🖄 🖬 🥽 🖼 🕍                                             |                                                 |
|                                                                 |                                         |                                                                     |                                                 |
| Projects Workspace 🕴 🔀                                          | SVSMA CLV - ECIL & Datal aggres         | CIL 640005vo4 C. H. S. 2.1.0 CI V: 2202 Symbols                     |                                                 |
| CLX Set: Default                                                | eimumfommon tu                          |                                                                     |                                                 |
| PRJ List: TCR_14.6.11.7_VAG_V00                                 |                                         | 74 🖽 🗵 1 1 + 1 1 1 1 1 1 1 1 1 1 1 1 1 1 1 1                        |                                                 |
| TCR 14.6.11.7 VAG V00 [Active]                                  | Boxes / Units                           | Display Name A                                                      | Data Type   Output Format   Decimals   Unit   C |
| ECU & DataLogger                                                |                                         | <ul> <li>Tyre Circumference type</li> </ul>                         | uByte Enum 0                                    |
| Alias: MK4-069                                                  | Massurements                            |                                                                     |                                                 |
| Connections                                                     | Calibrations                            | Table [Tyre Circumference type]                                     |                                                 |
| 🔄 🕐 Control                                                     |                                         | Display Name: Tyre Circumference type Size X,Y,Z: [1,1,1] BP X: (1) | Start Addr.: 31017544 Start: 1                  |
| 🔤 🦉 Logging                                                     | CAN Signals                             | Reference Name: EE_SPEED.Index_Circumf Unit: BP Y: (1) -            | Curr. Addr.: 31017544 Actual: 1                 |
|                                                                 | RX Messages                             | Box-Unit: SRG->EEP Data Type: BYTE BP Z: (1) V                      | Conversion: 1,0,0,1,1 Diff.: 0.000 0.000%       |
|                                                                 | internessages                           | Comment                                                             |                                                 |
|                                                                 |                                         |                                                                     |                                                 |
|                                                                 |                                         |                                                                     |                                                 |
| 🖶 😴 Flash                                                       |                                         | 1,1,1 1                                                             |                                                 |
| TCR.cdl                                                         |                                         | 11 -                                                                |                                                 |
| 🚊 🛑 Acquisition Tables                                          |                                         |                                                                     |                                                 |
| VAG_TCR_14.6.11.7_CUPRA_V00.tdx                                 |                                         |                                                                     |                                                 |
| 🖻 🌍 Module (SRG_GPS)                                            |                                         | Ctri+M 🝸 F2:/: F4 🖉                                                 | GLOBAL //                                       |
| Alias: SRG141_TCR                                               |                                         |                                                                     |                                                 |
|                                                                 |                                         |                                                                     |                                                 |
| Connections                                                     |                                         |                                                                     |                                                 |
| SRG_GPS.dev                                                     |                                         |                                                                     |                                                 |
|                                                                 | 11                                      |                                                                     |                                                 |

Once you choose your preferred value, right click on the parameter and click on <u>Write selected calibration</u> to send the value to the ECU.

## VOLKSWAGEN GROUP MOTORSPORT

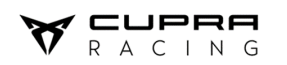

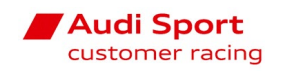

| SYSMA EXPERT - 1.50.07.25 - VAG TCR - TCR_14.6.11.7_VAG_V00.prj<br>File Edit View ECU DataLogger Dashboard Code Load | Jools Window Help               |                                                                                |                                                                                   |                                       | -                     | o ×                 |
|----------------------------------------------------------------------------------------------------|---------------------------------|--------------------------------------------------------------------------------|-----------------------------------------------------------------------------------|---------------------------------------|-----------------------|---------------------|
|                                                                                                    | 🍞 TO 🖉 📃 🕮 🍰 🦻 🕫 🕫              | 🕈 🔍 🖉 🛲 🕼 🔳 🛕 🚡 😤 🍕 🖽 🖄 🖄                                                      |                                                                                   |                                       |                       |                     |
| Projects Workspace 3                                                                                                 | × [                             |                                                                                |                                                                                   |                                       |                       | ^                   |
| CLX Set: Default -                                                                                                   | SYSMA CLX - ECU & DataLog       | Iger - CU-EA888Evo4-C-H-5_2.1.0.CLX: 3382 Symbols                              |                                                                                   |                                       | meters                |                     |
| PRJ List: TCR_14.6.11.7_VAG_V00 -                                                                                    | Circumterence ty                | N 2 2 2 1 1 1 1 N N 2 N 1 2 N 1 2 N 1 2 1 2                                    |                                                                                   |                                       | ize                   | No                  |
| TCR_14.6.11.7_VAG_V00 [Active]                                                                                       | Boxes / Units                   | Display Name A                                                                 | Data Type   Output Format   Decimals   Unit   Comment                             |                                       |                       |                     |
| 😑 🏟 ECU & DataLogger                                                                                                 | Groups                          | Ivre Circumterence type     Cut                                                | uByte Enum U                                                                      |                                       | sage                  | NO                  |
| Alias: MK4-069                                                                                                    | Measurements                    | Copy                                                                           |                                                                                   |                                       | IsagePerc             | No                  |
| Connections                                                                                                    | Calibrations                    | Paste                                                                          |                                                                                   |                                       | Size                  | No                  |
| Logging                                                                                                    | CAN Signals                     | Delete                                                                         |                                                                                   |                                       | Irago                 | No                  |
|                                                                                                    | RX Messages                     | AB Read celected calibrations E6                                               |                                                                                   |                                       | sauge                 |                     |
| CU-EA888Evo4-C-H-S_2.1.0.CLX                                                                                         |                                 | Write selected calibrations F7                                                 |                                                                                   |                                       | JsagePerc             | No                  |
| GIP223_CANout_V3.clx                                                                                                 |                                 | Bead Calibrations                                                              |                                                                                   |                                       | Size                  | No                  |
| E 🖗 Flash                                                                                                    |                                 | Write Calibrations                                                             |                                                                                   |                                       | Jsage                 | No                  |
| TCR.cdl                                                                                                    |                                 | Commun Man To                                                                  |                                                                                   |                                       | Januar Dava           | No                  |
| VAG TCR 14.6.11.7 CUPRA V00.tdx                                                                                      |                                 | Compare Map Map CTPL - Entry                                                   |                                                                                   |                                       | JsagePerc             | NO                  |
| Module (SRG_GPS)                                                                                                    |                                 | Compare Map - Wap Cite + Enter                                                 |                                                                                   |                                       | Size                  | No                  |
| Alias: SRG141_TCR                                                                                                    |                                 | Encrypt Table                                                                  |                                                                                   |                                       | Usage                 | No                  |
| Connections                                                                                                    |                                 | Don't Encrypt Table                                                            |                                                                                   |                                       | UsagePerc             | No                  |
| w SRG_GPS.dev                                                                                                    |                                 | Add to bookmarks                                                               |                                                                                   |                                       | osagor ere            |                     |
|                                                                                                    |                                 | 30 Kemove from bookmarks                                                       |                                                                                   |                                       |                       |                     |
|                                                                                                    |                                 | Export Calibration Table                                                       |                                                                                   |                                       |                       |                     |
|                                                                                                    |                                 | 🚔 Print                                                                        |                                                                                   |                                       |                       |                     |
|                                                                                                    |                                 | Show Documentation CTRL+F1                                                     |                                                                                   |                                       |                       |                     |
|                                                                                                    |                                 | Properties F4                                                                  |                                                                                   |                                       |                       |                     |
|                                                                                                    |                                 |                                                                                |                                                                                   |                                       |                       |                     |
|                                                                                                    |                                 |                                                                                |                                                                                   |                                       | channels              |                     |
|                                                                                                    |                                 | <                                                                              |                                                                                   |                                       | >                     | No Par              |
|                                                                                                    | 3382 Object(s) - 1 Filtered     |                                                                                |                                                                                   |                                       | //. <b></b>           |                     |
|                                                                                                    |                                 |                                                                                | GLOBAL //                                                                         | No Rx FIA_DBG_100m                    | sCnt                  | No Rx               |
|                                                                                                    |                                 |                                                                                | PrefixName4                                                                       | No Rx : FIA_DBG_CAN                   | TX_Handler1           | No Rx               |
|                                                                                                    |                                 |                                                                                |                                                                                   | FIA DBG CAN                           | TX Handler2           | No Rx               |
|                                                                                                    |                                 |                                                                                |                                                                                   | Fit. 00.0.011                         |                       |                     |
|                                                                                                    |                                 |                                                                                |                                                                                   | FIA_DBG_CAN                           | X_Handler3            | NORX                |
|                                                                                                    |                                 |                                                                                | GPSTrack_ld                                                                       | No Rx FIA_DBG_Can1                    | xCnt                  | No Rx 🔅             |
|                                                                                                    |                                 |                                                                                | GPSTrack_NPoi                                                                     | No Rx                                 |                       |                     |
|                                                                                                    |                                 |                                                                                | · · · · · · · · · · · · · · · · · · ·                                             | Act_laskLost                          | No Rx                 |                     |
|                                                                                                    |                                 |                                                                                | •••••••••••••••••                                                                 | · · · · · · · · · · · · · · · · · · · |                       | ×                   |
|                                                                                                    | (                               |                                                                                |                                                                                   |                                       |                       | >                   |
|                                                                                                    | System Inputs Config Inputs Mor | re   Motec LTCs   e-wastegate   ATS_and_OI_Sump_Modules   eThermostat   LIN ac | tuators   OIPump   TestsSW   PTT+CY   Dashboard   FIA   Scrutineering   Split tim | es   USB_benchmark                    |                       | 4 1                 |
| X Time Message                                                                                                    |                                 |                                                                                |                                                                                   |                                       |                       | ^                   |
| 16:49.23 Closing the project 'SYS_HDL2xx_2.5_Tuner.prj'                                                              |                                 |                                                                                |                                                                                   |                                       |                       | ~                   |
| Write table                                                                                                    |                                 |                                                                                |                                                                                   | 🥏 DataLogger - Ethernet               | 😑 🗳 ECU - Ethernet (I | (Pc1) 😑             |
| 🗄 🔎 Escribe aquí para buscar.                                                                                        | : 📀 单 💻 💁                       | 🔎 💶 🧶 🗉 🥴 😕 🛸 -                                                                | 🙏 🚸 💷 🗢 🛤 🔺 📕 🧾 🤹                                                                 | <u> </u>                              | ^ 👄 🖭 🦟 ⊄× ESP        | 17:07<br>11/04/2024 |

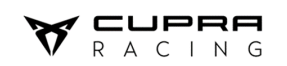

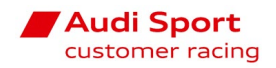

# 6 ADU DISPLAY (advanced display unit)

Find all information about how to operate with the configuration and layouts characteristics of the ADU in the "<u>ADU\_EcuMaster User Manual</u>", available on the platform.

Two ADU display models are existing, 5 and 7 inch. Here below you will find a quick guide for installation and operations with the ADU device.

## **SW Installation**

Using the files on the .zip folder downloaded, install in your laptop the ECUMaster ADU software like following:

- 1. <u>ADUSetup\_72\_0\_VAGTCR.exe</u> for 5" ADU
- 2. <u>ADUSetup 78 0 VAGTCR.exe</u> for 5" & 7" ADU \*Updated versions might be available on the VAG motorsport portal.

## How to connect the laptop to the ADU

- 1. Use the CAN/Peak-CAN interface tools:
  - a. USBtoCAN interface
  - b. **Laptop-tool + PEAK CAN interface:** You must select the third position on the rotary switch (System cockpit Display).

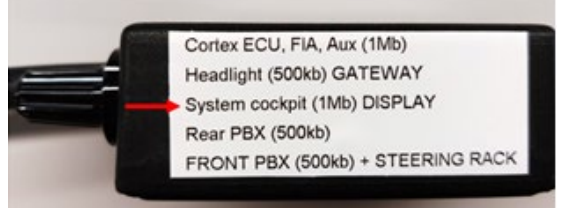

2. With the car completely off, connect the interface to the Diagnostic connector.

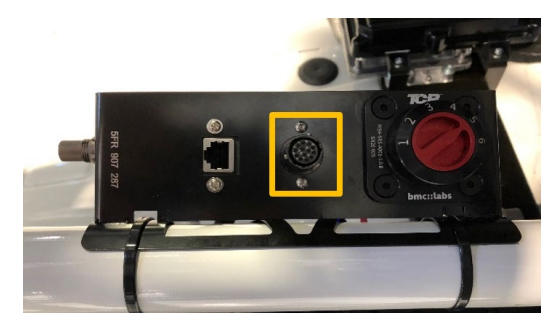

- 3. Switch ON the car with the Main button (12V).
- 4. Open EcuMaster ADU7 VAGTCR software and select one of the templates shown.
- 5. If you want to open a different project, click on File > Open Project and select the desired one.

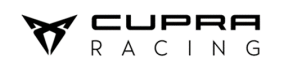

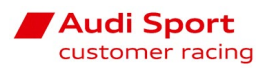

- 6. Once the Project file is open, click on File > Make Permanent.
- 7. Disconnect the interface from the Diagnostic connector and make a power cycle.

**IMPORTANT:** All processes explained in this technical note are also explained on the User manual Electric Electronics as well as in the Marelli Wintax or Sysma User Manual. Please, read and use them.

# 7 GPS MODULE & ANTENNA

There are two GPS antenna modules installed on the VAG TCR cars models:

- GPStoCAN module for Audi RS3 LMS TCR and CUPRA LEON Competicion, corresponding to 5" display.
- GPStoCAN\_V2 module\_for all car models, including LEON VZ TCR, corresponding to 7" display.

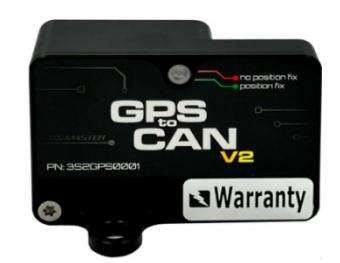

## SW Installation

Download and install the Software LightClientSetup\_2\_0.exe and gps2\_\_fw4\_0.bin file for any operation or update of the GPS module or antenna.

## GPS module update process

- 1. Install LightClientSetup\_2\_0.exe in your computer.
- 2. Connect the display CAN interface or the Peak Can Interface to the diagnostic connector and switch on Main Power supply.
- 3. Open the LightClient Software and choose "**auto**" as CAN bit rate.
- 4. In the Devices zone, choose the **gps2** module. Double click on it.
- 5. Click on the Upgrade button and select the file "gps2\_\_fw4\_0.bin"
- 6. Wait until the firmware update is done.
- 7. In the properties zone, activate the "**High rate IMU output**" square box. Then select the ID number **0x408 Standard** on the "Output CAN ID".
- 8. On the IMU config box, select the orientation "**Custom**" and change the orientation of the three axis X (**Back**), Y (**Left**) and Z (**Up**).

**IMPORTANT**: If a v1 GPS module (Audi RS3\_LMS or CUPRA Leon Competición with 5" ADU display) is updated with this FW, the GPS may not work properly

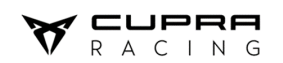

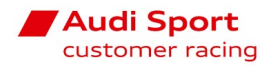

×

#### (.3) LightClient Software and choose "auto" as CAN bit rate

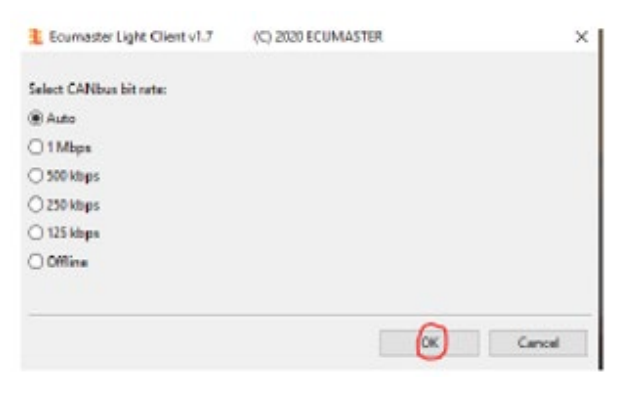

#### (.4,5,6,7,8)

1 Ecumaster Light Client: 1 Mbps

| Devices             |          |                 |           |         |                            |                    |      |             | All frames |     |                            |          |       |           |      |
|---------------------|----------|-----------------|-----------|---------|----------------------------|--------------------|------|-------------|------------|-----|----------------------------|----------|-------|-----------|------|
| Туре                | Rev      | Serial number   | Firmware  | Comment | Info                       |                    |      | Refresh     | 10         | DLC | Bytes                      | Freq     | Count | Tx        | ^    |
| ADU                 | G        | 316-2404-00207  | FW 78.0   |         |                            |                    |      |             | 000        | 1 2 | 01 15                      | 58,4 Hz  | 7162  |           |      |
| > gps2              | E        | 534-2325-00258  | FW 4.0    |         | Out: 400-404, 408-409      |                    |      | Set comment | 018        | n 8 | 00 00 00 00 00 00 00 00 00 | 100,2 Hz | 14323 |           |      |
| keypad 6x2 RGB      | V_03     | N/A             | FW 2.25   |         | In: 000, 215, 315, 415, 59 | 5, 695 Out: 195, 7 | 715  |             | 020        | n 3 | 00 00 00                   | 10,0 Hz  | 1430  |           |      |
|                     |          |                 |           |         |                            |                    |      | User manual | 040        | n 8 | 00 04 03 02 00 0B 00 00    | 200,3 Hz | 28647 |           |      |
|                     |          |                 |           |         |                            |                    |      | Upgrade     | 045        | n 8 | 00 00 00 00 00 00 00 00 00 | 10,3 Hz  | 1432  |           |      |
|                     |          |                 |           | Devices |                            |                    |      |             | 110        | n 8 | 12 00 00 00 00 00 00 00 00 | 99,7 Hz  | 14282 |           |      |
|                     |          |                 |           |         |                            |                    |      | More        | 111        | n 8 | 00 00 00 00 00 00 00 00 00 | 100,6 Hz | 14284 |           |      |
|                     |          |                 |           |         |                            |                    |      |             | 112        | n 8 | 00 00 00 00 00 00 00 00 00 | 20,0 Hz  | 2858  |           |      |
| Properties          |          |                 |           |         | Channels                   |                    |      |             | 113        | n 8 | 00 00 00 00 00 00 00 00 00 | 19,9 Hz  | 2857  |           |      |
| Froperties          |          |                 |           | 000     | Ecumaster format           |                    |      | ^           | 114        | n 8 | F3 FF F6 FF 00 00 00 00    | 99,3 Hz  | 14283 |           |      |
| Ecumaster output    |          | 1               |           |         | Latitude                   | 41,5059005         | ۰    |             | 117        | n 8 | F2 00 D5 FF 8A FC 00 00    | 99,3 Hz  | 11426 |           |      |
| Enable              | Ľ        |                 |           |         | Longitude                  | 1,8990732          | •    |             | 196        | n 8 | 99 06 00 00 00 00 00 00 00 | 19,6 Hz  | 2865  |           |      |
| Output CAN ID       | 0x4      | 400 Standard    |           |         | Speed                      | 0,11               | km/h |             | 197        | n 8 | 00 00 00 00 00 00 00 00 00 | 111,1 Hz | 16659 |           |      |
| High rate IMU outp  | ut       |                 |           |         | Height                     | 124                | m    |             | 1F0        | n 8 | 00 01 01 01 01 01 00 00    | 111,6 Hz | 14316 |           |      |
| Enable              | ~        |                 |           |         | Satellites                 | 6                  |      |             | 215        | n 8 | 40 00 04 40 00 00 00 00 00 | 10,3 Hz  | 1432  |           |      |
| Output CAN ID       | 0x4      | 408 Standard    |           |         | GPS status                 | GPS-3D             |      |             | 222        | n 8 | 36 32 64 FA 4C 64 64 00    | 123,4 Hz | 14317 |           |      |
| Format M output     |          |                 |           |         | Heading motion             | 60                 | ۰    |             | 24C        | n 8 | 0B 00 00 00 00 00 00 00 00 | 111,1 Hz | 14316 |           |      |
| Enable              |          |                 |           |         | X ang rate                 | 0,29               | °/s  |             | 400        | n 8 | 18 BD 4C 3D 01 21 C6 8C    | 25,6 Hz  | 3578  |           |      |
| Format LR output    |          |                 |           |         | Y ang rate                 | 0,89               | */s  |             | 401        | n 8 | 00 03 00 7C 00 06 00 1C    | 25,6 Hz  | 3578  |           |      |
| Enable              |          |                 |           |         | Z ang rate                 | -0,38              | °/s  |             | 402        | n 8 | 00 3C 00 00 00 1D 00 59    | 25,6 Hz  | 3578  |           |      |
| Navigation config   |          |                 |           |         | X acceleration             | 0,03               | g    |             | 403        | n 8 | FF DA 00 03 00 02 00 65    | 25,8 Hz  | 3578  |           |      |
| Navigation systems  | GP       | S+Galileo+BeiDo | u+GLONASS | ~       | Y acceleration             | 0,02               | g    |             | 404        | n 8 | 18 05 17 0B 02 2C EB 85    | 25,6 Hz  | 3578  |           |      |
| Static hold config  |          |                 |           |         | Z acceleration             | 1,01               | g    |             | 408        | n 8 | 00 19 00 5D FF D9 00 00    | 202,1 Hz | 28629 |           |      |
| Enable              | <b>V</b> |                 |           |         | UTC year                   | 2024               |      |             | 409        | n 8 | 00 02 00 02 00 65 00 00    | 202,1 Hz | 28629 |           |      |
| Distance threshold  | 10       | m               |           |         | UTC month                  | 5                  |      |             | 410        | n 8 | 00 00 00 00 00 00 00 00 00 | 58,3 Hz  | 7162  |           | V    |
| Speed threshold     | 3.6      | 0 km/h          |           |         | UTC day                    | 23                 |      |             | <          |     |                            |          |       | >         | 1    |
| IMU config          | -7-      |                 |           |         | UTC hour                   | 11                 |      |             |            |     |                            | Clear    | trace | Save trac | e    |
| Orientation         | Cu       | stom            |           |         | UTC minute                 | 2                  |      |             |            |     |                            |          |       |           |      |
| X direction         | Ra       | rk.             |           |         | UTC second                 | 44                 |      |             | -          |     |                            |          |       | II + ×    |      |
| V direction         | Let      | 4               |           |         | UTC milisecond             | 920                |      |             | Iransmit   |     |                            |          | P     |           | 1    |
| 7 direction         | Ue       |                 |           |         | GPS frame index            | 0                  |      |             | 1          | DLC | Bytes                      | Freq     | Count | Commen    | it – |
| Acceleration filter | 46       | LI-2            |           |         | Empty frame index          | 0                  |      |             |            |     |                            |          |       |           |      |
| Acceleration filter | 40       | nz              |           |         | High rate IMU              |                    |      |             |            |     |                            |          |       |           |      |
|                     |          |                 |           |         | HR X ang rate              | 0,25               | °/s  |             |            |     |                            |          |       |           |      |
|                     | D        | roportio        |           |         | HR Y ang rate              | 0,93               | °/s  |             |            |     |                            |          |       |           |      |
|                     | P        | opercie         | 3         |         | HR Z ang rate              | -0,39              | */s  |             |            |     |                            |          |       |           |      |
|                     |          |                 |           |         | HR X accel                 | 0,02               | g    |             |            |     |                            |          |       |           |      |
|                     |          |                 |           |         | HR Y accel                 | 0,02               | g    |             |            |     |                            |          |       |           |      |
|                     |          | Tools           |           |         | HR Z accel                 | 1,01               | g    |             |            |     |                            |          |       |           |      |

#### Wintax properties:

After doing the GPS module FW update, a new **FFT Low pass** filter at **20Hz** on the **G\_X**, **G\_Y** and **G\_Z** channels must be activated on Wintax, as shown below on the Graph Properties window:

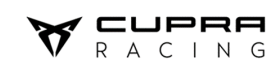

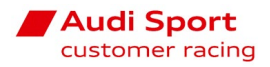

## 8 GATEWAY

Gateway device has the function of router for the different CAN-BUS and LIN-BUS lines and in addition to controlling other series components such as car lights or wiper.

This device does not usually have updates, but sometimes it does. For this reason, access to this component is temporary and through a license when this occurs. Below we explain the procedure to acquire the license and update the GTW SW.

#### How to proceed with SW update on the Gateway.

- 1. Download Ecotron\_Gateway.zip folder from the Projects & Software folder at the Download Area on the Online Platform.
- 2. Uncompress the zip folder. You will find three files inside (EcoFlash\_setup.exe, PG\_Default.dll and the .mot file that will be flashed)
- 3. Install EcoFlash software on your PC using EcoFlash\_setup.exe
- 4. The first time EcoFlash is opened, you will need to upload the .dll file. Click on Help > SeedKey DLL and open the PG\_Default.dll file.

| License Mana                        | age         |         | Flash                                                                                                    | _ |
|-------------------------------------|-------------|---------|----------------------------------------------------------------------------------------------------|---|
| SeedKey DLL                         |             | -       | Ones Tile 1 These 1 Cancel                                                                                 | 1 |
| CAN Setting                         | s           | _       | Cancer Cancer                                                                                              | _ |
| Device Type                         | PeakCAN     | •       |                                                                                                    |   |
| Device Index                        | 0           | -       | How to flash the \$19/Mot/Hex file?                                                                        | ~ |
| Channel No.                         | 1           | •       | Step 1: Power on VCU.<br>Step 2: Configure CAN settings to comply with                                     |   |
| Baud Rate                           | 500kbs      | •       | hardware setting and software specification, then click                                                    |   |
| C ALM                               | € ECU       |         | Step 3: Load the S19/Mot/Hex file, click <open file="">.</open>                                            |   |
| BuildChks                           | Sum Options |         | Step 4: Power off VCU and wait for 5 seconds.<br>Step 5: Click <flash>, then quickly power on VCU.</flash> |   |
| pen Device                          |             |         |                                                                                                    |   |
| Contract of the local design of the |             | 1 1.000 |                                                                                                    |   |

#### How to purchase and activate the SW license

- To purchase the EcoFlash license (PC based 1 month), you will need to contact Ecotron (USA) through the following email <u>support@ecotron.ai</u>. The license has a cost (\$) and it will be active for 1 month since the moment it is given, so be sure you can have access to the car to be able to update the gateway. This cost could be updated yearly by Ecotron company.
- 2. Ecotron will request your company data and your Key File.
- 3. You can generate the Key File by going to Help > License Manager > Create Key File. IMPORTANT: provide the Key File of the specific computer you will use for EcoFlash. The licence will only work on that computer.

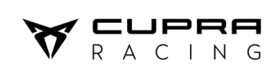

4. With this information, Ecotron will send you a proforma invoice to be paid and when they receive the payment, they will send you the License file to be registered on the License Manager, by selecting the .lic file after clicking on the Register License button.

| 6                         |                 |                  |             | 1                |
|---------------------------|-----------------|------------------|-------------|------------------|
| 1                         |                 |                  |             | Create Key File  |
|                           |                 |                  |             |                  |
|                           |                 |                  |             | Register License |
|                           |                 |                  |             |                  |
|                           |                 |                  |             |                  |
| Detail                    |                 |                  |             |                  |
| Detail<br>Type            | Expiration Date | State            | Permissions |                  |
| Detail<br>Type<br>License | Expiration Date | State<br>Expired | Permissions |                  |
| Detail<br>Type<br>License | Expiration Date | State<br>Expired | Permissions |                  |
| Detail<br>Type<br>License | Expiration Date | State<br>Expired | Permissions |                  |

### How you can use EcoFlash software to update your gateway:

The process is simple, follow the next steps:

- 1. Connect the PCAN-USB device with the Laptop Tool (CAN Interface).
- 2. Connect the USB connector at the PCAN-USB to any USB port on the laptop and the Deutsch connector from the Laptop Tool to the car.

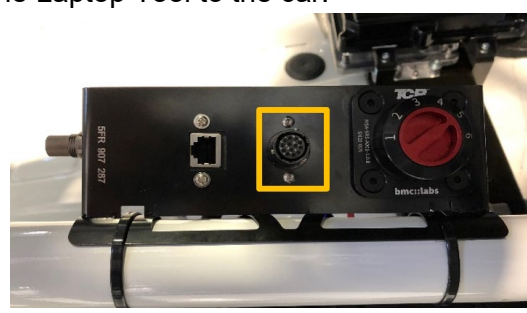

3. Select the rotary switch on the Laptop Tool at the second position (GATEWAY) and check the Boot switch is not activated.

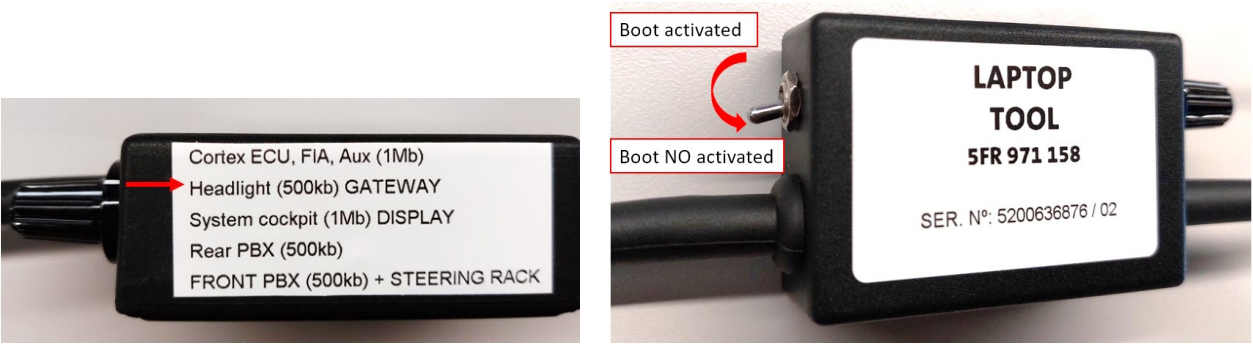

- 4. Open the EcoFlash software, select Open Device and Open File (select the file .mot sent).
- 5. The car must be completely powered off.
- 6. Click flash on the program.

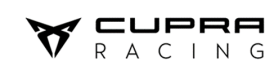

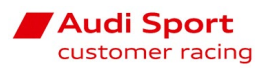

- 7. Immediately, push the ON button of the car and hold on (keep the finger pushing on the button during the flashing time)
- 8. You will see a progress bar in EcoFlash. (approx. 2 minutes)
- 9. Once it is finished successfully, you can release the ON button and the update process is finished.

#### How to setup your car configuration:

If the gateway will work on an **Audi RS3 LMS TCR** or a **CUPRA Leon Competición**, it is not needed to do any other action. It will automatically recognise the car and will adapt by itself.

If the gateway will work on a **CUPRA Leon VZ TCR**, after finishing the flashing process, you have to press together and hold the rain lights and windscreen heater buttons and then click on Main OFF switch (marked in Red colour). Then, the electronics car setup will change.

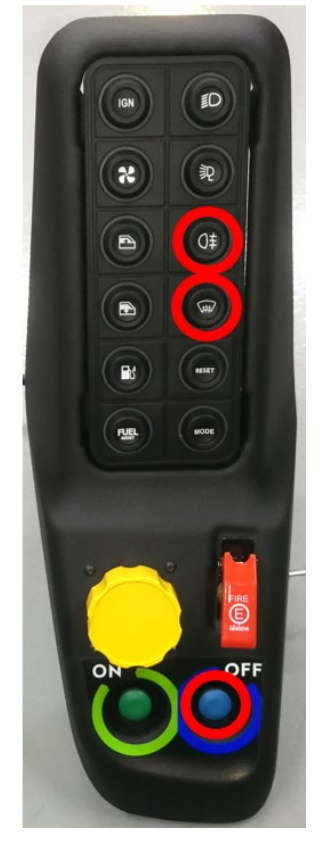